# **STATYS** Ethernet Connection

ENICOM Manuel d'utilisation (FR)

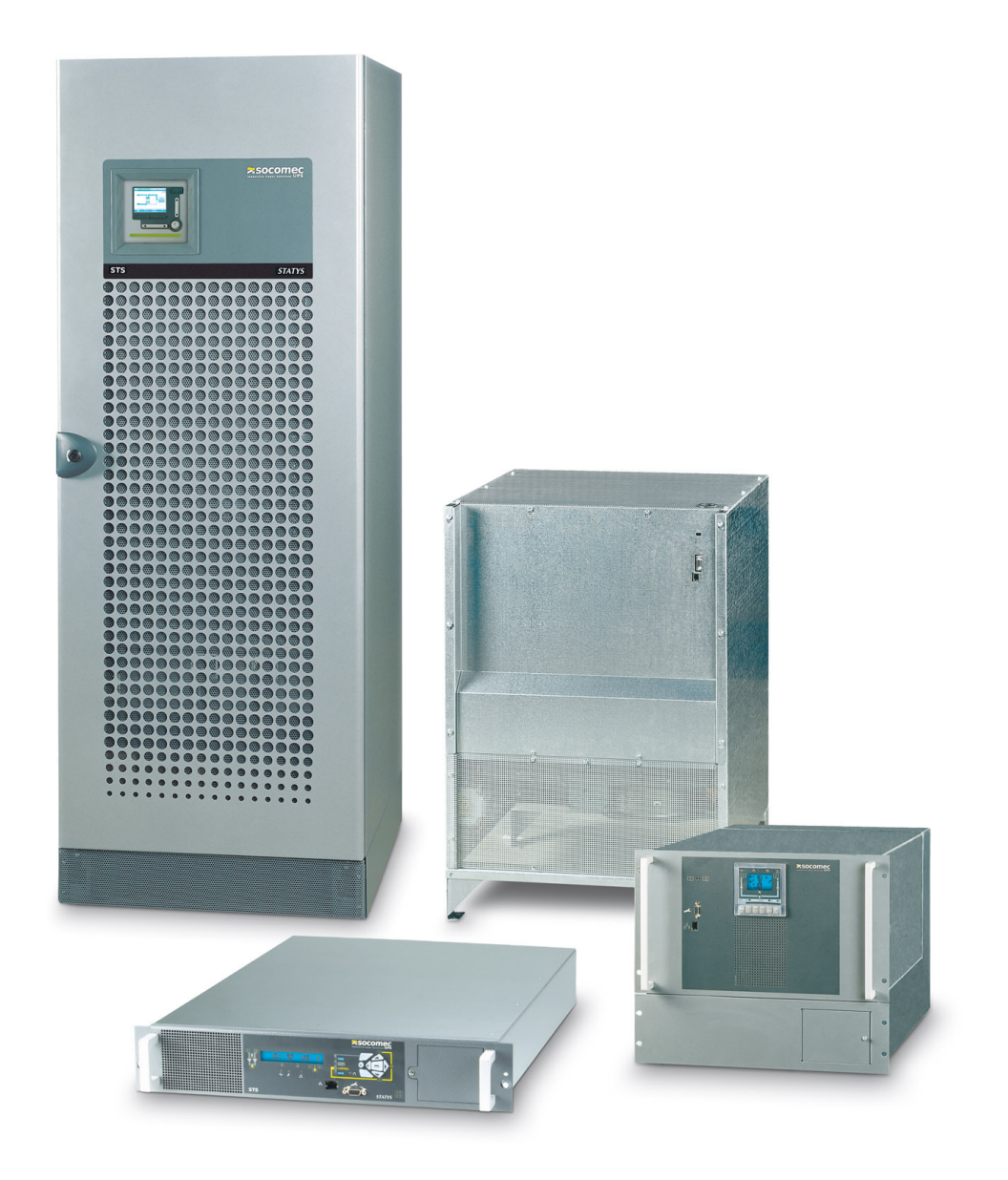

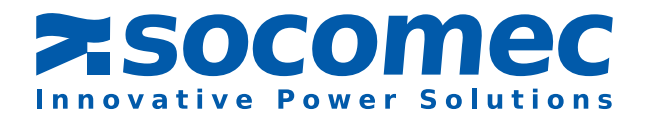

# **TABLE DES MATIERES**

| 1. | PRÉSEI  | NTATION                                   |    |
|----|---------|-------------------------------------------|----|
|    | 1.1.    | INTRODUCTION                              |    |
|    | 1.2.    | OUTILS ET LOGICIEL                        |    |
|    | 1.3.    | CONNECTION RÉSEAU                         |    |
| 2. | CONFIC  | GURATION DES ADRESSES IP                  | 4  |
|    | 2.1.    | ENIFINDER                                 | 4  |
|    | 2. 2.   | Installation de ENIFINDER                 |    |
|    | 2. 3.   | CONFIGURATION DE L'ADRESSE IP             |    |
| З. | PAGES   | WEB                                       |    |
|    | 3.1.    | Présentation générale                     |    |
|    | 3. 2.   | Logo Bar                                  |    |
|    | 3. 3.   | Top Bar                                   |    |
|    | 3. 4.   | Menu                                      |    |
|    | 3. 5.   | Menu Synoptique                           |    |
|    | 3. 6.   | Menu Configuration Réseau                 |    |
|    | 3.7.    | MENU SNMP                                 |    |
|    | 3. 8.   | MENU CONFIGURATION SMTP                   |    |
|    | 3. 9.   | Menu Configuration Email                  |    |
|    | 3. 10.  | Menu Textes des entrées aux.              |    |
|    | 3. 11.  | Menu Admin                                |    |
| 4. | TABLES  | S DE DONNÉES STATYS                       | 19 |
|    | 4.1.    | ETATS : ADRESSE MODBUS 0x0140 - 3 MOTS    |    |
|    | 4. 2.   | ALARMES : ADRESSE MODBUS 0x0148 - 2 MOTS  | 20 |
|    | 4.3.    | MESURES - Adresse MODBUS 0x0220 - 64 Mots |    |
| 5. | MISE A  | JOUR DU FW AVEC ENIFINDER                 | 22 |
|    | 5.1.    | Update All (FW + config)                  |    |
|    | 5. 2.   | UPLOAD DES FICHIERS DE CONFIG             |    |
| 6. | VÉRIFIC | CATION DES LED ENICOM                     | 22 |

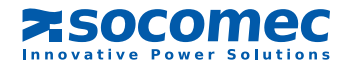

# FRANCAIS

# 1. PRÉSENTATION

# **1.1.** INTRODUCTION

Ce document décrit la configuration et les fonctions de la connection Ethernet de la gamme Statys. Les fonction disponibles:

- MODBUS TCP
- Agent SNMP
- E-mail
- Surveillance à distance via le serveur WEB embarqué

# **1.2.** OUTILS ET LOGICIEL

La configuration est effectuée via un ordinateur sous WINDOWS. Un outil spécifique (ENIFinder.exe) doit être copié sur cet ordinateur.

L'ordinateur doit être connecté sur le même réseau que STATYS. Il est possible d'utiliser un câble Ethernet croisé ou un câble point à point pour la mise en service.

# 1.3. CONNECTION RÉSEAU

Le connecteur RJ45 est situé sur la face avant de STATYS. Pour un STATYS en armoire, il est nécessaire d'ouvrir la porte pour accéder à ce connecteur.

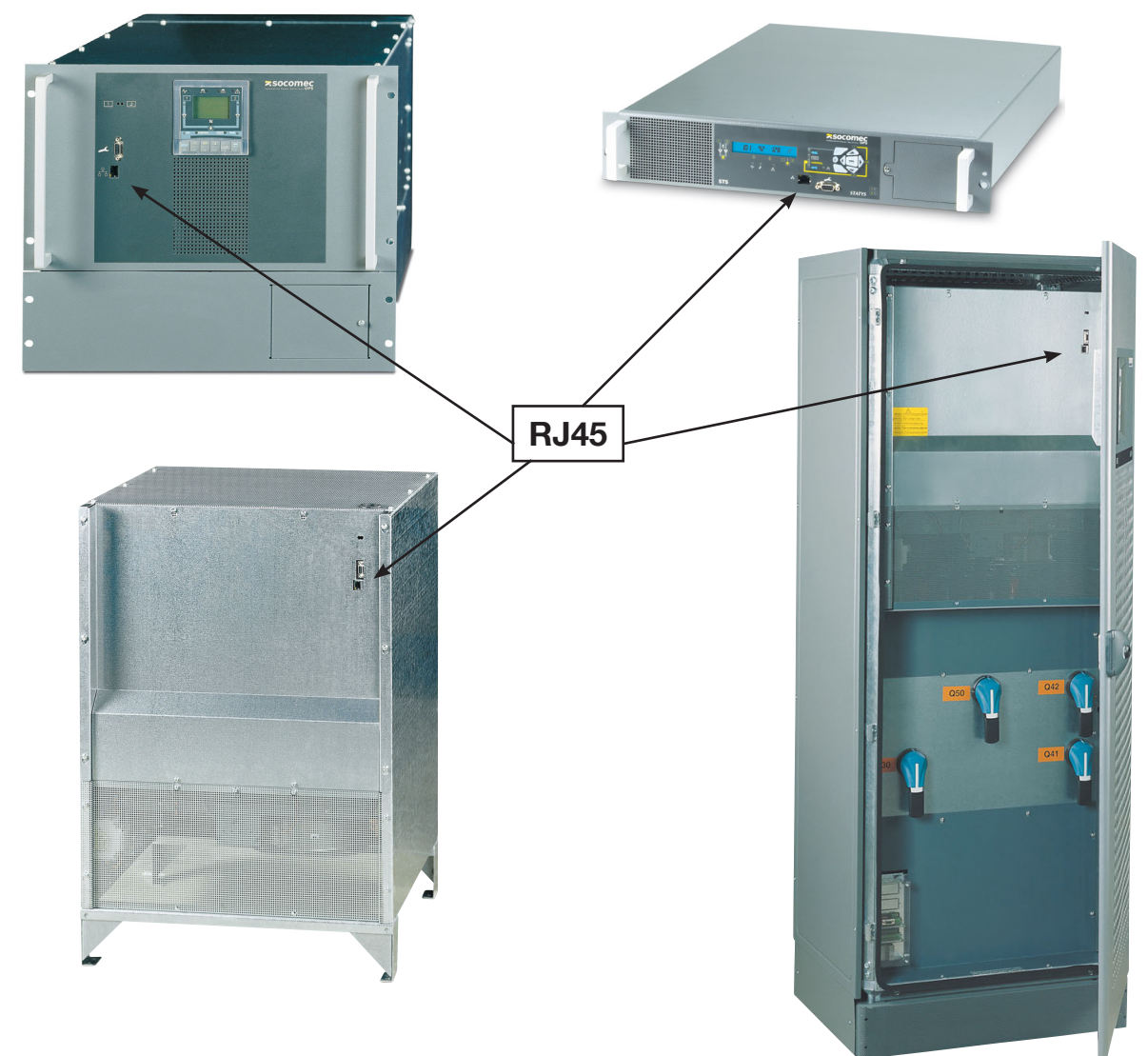

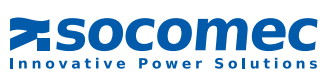

# 2. CONFIGURATION DES ADRESSES IP

Par défaut le mode DHCP est activé.

# 2.1. ENIFINDER

Cet outil est utilisé pour paramétrer les configurations de connection au réseau TCP / IP, pour mettre à jour le firmware et les fichiers de configuration. Tous les STATYS connectés au réseau sont automatiquement détectés par Enifinder.

## 2. 2. INSTALLATION DE ENIFINDER

Copier entièrement le répertoire ENICOM sur le disque local du PC sous WINDOWS. Aucune installation n'est requise. Le répertoire ENICOM en local contient (par exemple):

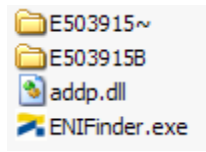

Une fois le programme ENIFinder.exe lancé, la fenêtre suivante apparaît:

| NIFinder (V1.2.1.1) E503965C |               |                   |                          |  |  |  |
|------------------------------|---------------|-------------------|--------------------------|--|--|--|
| Refresh List                 | Devices:      |                   |                          |  |  |  |
| <u>Keiresi List</u>          | IP Address    | MAC Address       | Equipment identification |  |  |  |
| Device Info                  | 172.23.16.180 | 00:40:9D:39:C6:D7 | STS RACK 1               |  |  |  |
| Upload configuration         |               |                   |                          |  |  |  |
| Upload firmware              |               |                   |                          |  |  |  |
| Upload <u>a</u> ll           |               |                   |                          |  |  |  |
| Configure IP Settings        |               |                   |                          |  |  |  |
| Reboot Device                |               |                   |                          |  |  |  |
| Close                        |               |                   |                          |  |  |  |
| Refresh device list SUCCES   | S.            |                   | 1                        |  |  |  |

#### Exemple d'un réseau STATYS.

Les STATYS détectés sur le réseau sont automatiquement affichés dans la fenêtre.

Un double clic sur une ligne ouvre la page WEB du STATYS correspondant.

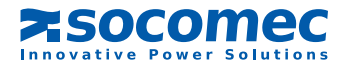

# 2. 3. CONFIGURATION DE L'ADRESSE IP

Cliquer sur Configure IP Settings... pour modifier les paramètres du réseau.

Sélectionner DHCP ou renseigner une adresse IP fixe, une adresse ou masque de sous-réseau et une adresse de passerelle si nécessaire.

| Set IP Address                                                                                  |                                                    |
|-------------------------------------------------------------------------------------------------|----------------------------------------------------|
| Assign an IP Address, subnet masi<br>device. Contact your network adm<br>know this information. | k and gateway to your<br>ninistrator if you do not |
| Product :                                                                                       | STS RACK 1                                         |
| MAC Address :                                                                                   | 00:40:9D:39:C6:D7                                  |
| C Automatically obtain network                                                                  | k setting via DHCP                                 |
| Manually configure network                                                                      | setting                                            |
| IP Address:                                                                                     | 1722316.180                                        |
| Subnet Mask:                                                                                    | 255.25500                                          |
| Default Gateway:                                                                                | 17223131                                           |
| Status: Ready                                                                                   |                                                    |
| Apply                                                                                           | Cancel                                             |

Cliquer sur Apply pour appliquer les nouveaux paramètres, ENICOM redémarre automatiquement.

=> Attendre 1 minute,

=> La liste des STATYS connectés au réseau est remise à jour avec les nouveaux paramètres.

# 3. PAGES WEB

#### **3.1.** PRÉSENTATION GÉNÉRALE

L'interface Statys est accessible via un browser internet (IE, Firefox...) en saisissant l'adresse IP correspondante

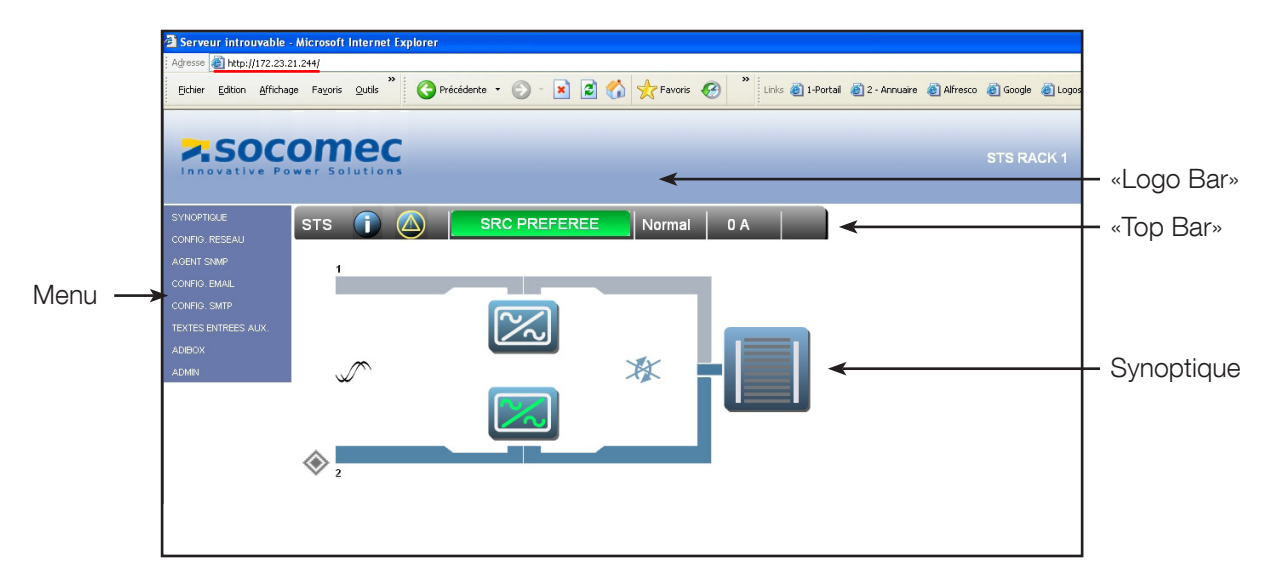

# 3.2. LOGO BAR

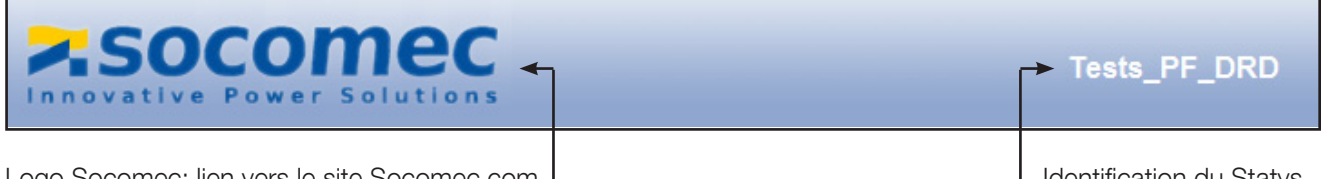

Logo Socomec: lien vers le site Socomec.com

#### Identification du Statys

# 3. 3. TOP BAR

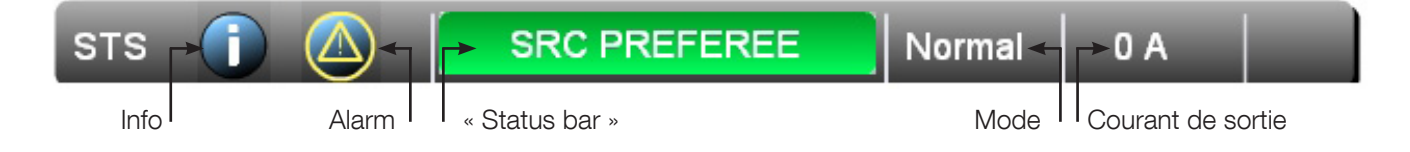

3.3.1. Info

Donne les infos sur ce Statys.

|                                                                                                | Exemple                                                           |
|------------------------------------------------------------------------------------------------|-------------------------------------------------------------------|
| > REFERENCES STS                                                                               |                                                                   |
| Identification :<br>Description :<br>Numero de serie :<br>Intensite nominale :<br>Version SW : | STS RACK 1<br>STATYS MONO<br>0920348001<br>63<br>E503915D 151209a |

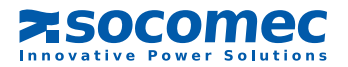

#### 3. 3.2. Fenêtre d'alarmes

| ASOC                | omec<br>wer Solutions |               |        |     |  |  |
|---------------------|-----------------------|---------------|--------|-----|--|--|
| SYNOPTIQUE          | STS 👔 🙆 🛛             | SRC PREFEREE  | Normal | 0 A |  |  |
| CONFIG. RESEAU      | K                     | 、<br>、        |        |     |  |  |
| AGENT SNMP          | > LISTE DES ALARMES   | Routon alarma |        |     |  |  |
| CONFIG. EMAIL       | Transfert Impossible  | bouton alarme |        |     |  |  |
| CONFIG. SMTP        | Alarme Generale STS   |               |        |     |  |  |
| TEXTES ENTREES AUX. |                       |               |        |     |  |  |
| ADIBOX              |                       |               |        |     |  |  |
| ADMIN               |                       |               |        |     |  |  |
|                     |                       |               |        |     |  |  |

La liste est remise à jour automatiquement toutes les 10 secondes Elle est accessible uniquement si le bouton "alarme" est présent.

#### 3. 3.3. Barre d'état de STATYS, «Status Bar»

| COULEUR | CONDITION                                |
|---------|------------------------------------------|
| VERT    | Utilisation sur source préférée          |
|         | Utilisation sur source Aux.              |
| JAUNE   | Utilisation sur by-pass de maint. 1 ou 2 |
|         | Utilisation non alimentée                |
| ROUGE   | arrêt imminent                           |
| GRIS    | indéfini                                 |

#### 3.3.4. Mode

| MODE        | LIBELLE AFFICHE |
|-------------|-----------------|
| Normal      | normal          |
| Maintenance | Service         |

#### 3. 3.5. Courant fourni

Affiche la mesure du courant actuel en sortie du STATYS (Max des 3 phases)

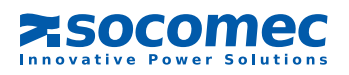

#### 3.4. MENU

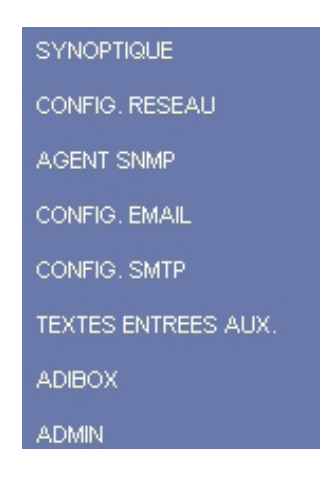

#### 3. 5. MENU SYNOPTIQUE

Permet le retour à l'affichage du synoptique

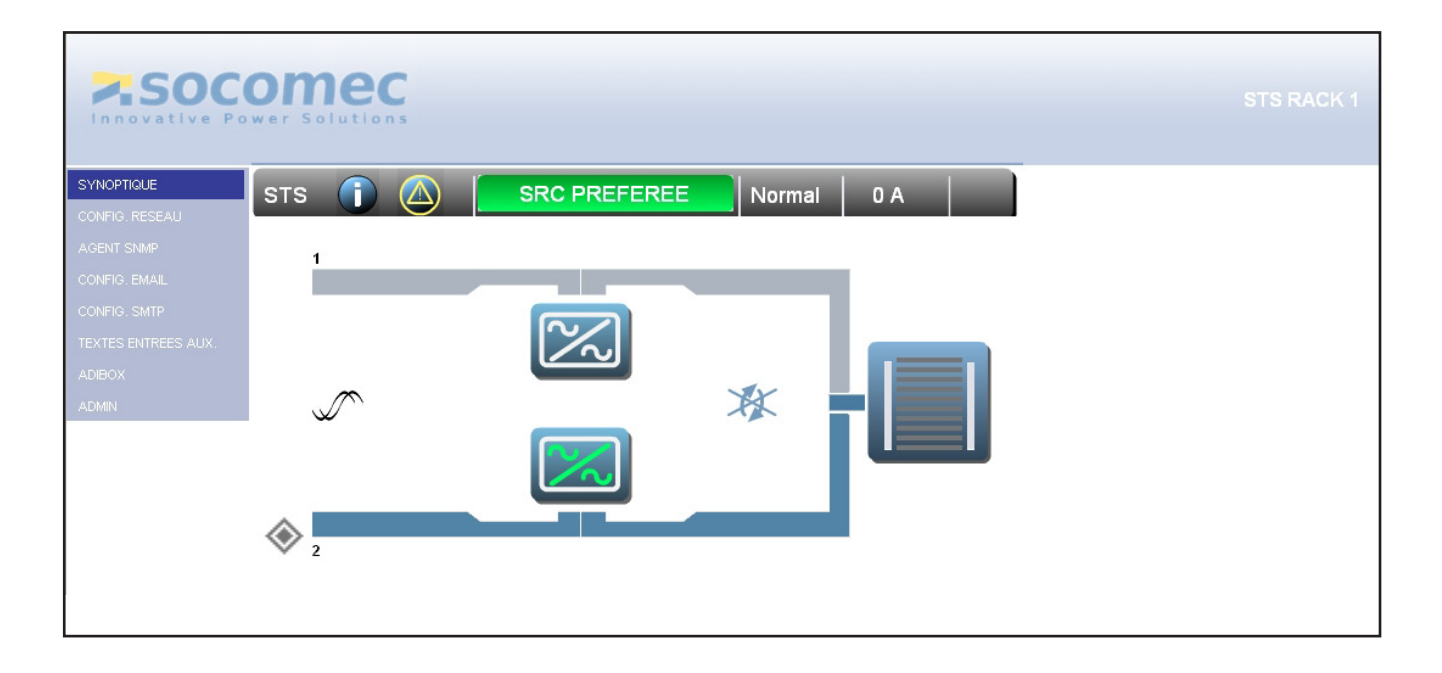

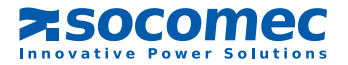

# 3. 5.1. Animation du synoptique

| SYMBOLE            | CONDITION                                                                               |
|--------------------|-----------------------------------------------------------------------------------------|
| Source prioritaire | Se positionne à coté de la source prioritaire (1 ou 2)                                  |
| Entrée 1           | Gris = réseau absent<br>Bleu = réseau présent                                           |
| CS1                | Blanc = pas de conduction<br>Vert = en conduction<br>Jaune = en conduction et en défaut |
| Sortie CS1         | Gris = CS1 ne conduit pas<br>Bleu = CS1 en conduction                                   |
| Sortie utilisation | Q3 fermé et un CS conduit                                                               |
| Utilisation        | Indique le taux de charge:<br>120% - jaune<br>110% - jaune<br>100%<br><br>30%           |
| Entrée 2           | Gris = réseau absent<br>Bleu = réseau présent                                           |
| CS2                | Blanc = pas de conduction<br>Vert = en conduction<br>Jaune = en conduction et en défaut |
| Sortie CS2         | Gris = CS1 ne conduit pas<br>Bleu = CS1 en conduction                                   |
| X                  | Transfert impossible                                                                    |
|                    | Sources synchrones                                                                      |
| <b>↓</b>           | Sources glissantes                                                                      |
|                    | Sur by-pass de maintenance (1 ou 2)                                                     |

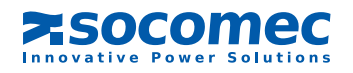

#### 3. 5.2. Page de données

#### Page d'état de STATYS: états actifs et mesures actuelles

Accessible via le bouton de «Status bar» dans la «Top bar»

| > STS ETATS ET MESURES    |                           |      |
|---------------------------|---------------------------|------|
| ETATS                     | MESURES                   |      |
| Source 1 absente          | Tension Sortie L1 (V)     | 228  |
| Branche 1 OK              | Tension Sortie L2 (V)     | 0    |
| Source 2 OK               | Tension Sortie L3 (V)     | 0    |
| Branche 2 OK              | Tension Sortie U12 (V)    | 0    |
| Srcs non synchronisees    | Tension Sortie U23 (V)    | 0    |
| Util. sur source preferee | Tension Sortie U31 (V)    | 0    |
| Util. sur source 2        | Frequence Sortie (Hz)     | 50.0 |
| Sortie OK                 | Courant Sortie I1 (A)     | 0    |
| Q42 ferme                 | Courant Sortie I2 (A)     | 0    |
| CS2 ferme                 | Courant Sortie I3 (A)     | 0    |
| Q30 ferme                 | Courant Sortie IN (A)     | 0    |
| Mode utilisateur          | Taux de charge sortie (%) | 0    |
|                           | P. Apparente L1 (kVA)     | 0    |
|                           | P. Apparente L2 (kVA)     | 0    |
|                           | P. Apparente L3 (kVA)     | 0    |
|                           | Taux de charge L1 (%)     | 0    |
|                           | Taux de charge L2 (%)     | 0    |
|                           | Taux de charge L3 (%)     | 0    |
|                           | Taux de charge N (%)      | 0    |

SRC PREFEREE

#### Page CS 1

Accessible en cliquant sur le symbole du CS1

| > S1 ETATS ET MESURES  |         |                      |     |
|------------------------|---------|----------------------|-----|
| ETATS                  | ALARMES | MESURES              |     |
| Source 1 absente       |         | Tension S1 L1N (V)   | 0   |
| Branche 1 OK           |         | Tension S1 L2N (V)   | 0   |
| Srcs non synchronisees |         | Tension S1 L3N (V)   | 0   |
|                        |         | Tension S1 U12 (V)   | 0   |
|                        |         | Tension S1 U23 (V)   | 0   |
|                        |         | Tension S1 U31 (V)   | 0   |
|                        |         | Frequence S1 (Hz)    | 0.0 |
|                        |         | Temperature CS1 (°C) | 21  |
|                        |         | Dephasage S1-S2 (*)  | 0.0 |

 $\sim$ 

### Page CS 2

Accessible en cliquant sur le symbole du CS2

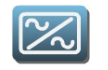

| > S2 ETATS ET MESURES  |         |                      |      |
|------------------------|---------|----------------------|------|
| ETATS                  | ALARMES | MESURES              |      |
| Source 2 OK            |         | Tension S2 L1 (V)    | 229  |
| Branche 2 OK           |         | Tension S2 L2 (V)    | 0    |
| Srcs non synchronisees |         | Tension S2 L3 (V)    | 0    |
| Q42 ferme              |         | Tension S2 U12 (V)   | 0    |
| CS2 ferme              |         | Tension S2 U23 (V)   | 0    |
|                        |         | Tension S2 U31 (V)   | 0    |
|                        |         | Frequence S2 (Hz)    | 50.0 |
|                        |         | Temperature CS2 (°C) | 21   |
|                        |         | Dephasage S1-S2 (*)  | 0.0  |
|                        |         |                      |      |

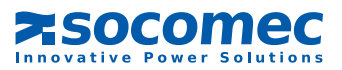

#### Page sortie

Γ

Accessible en cliquant sur le symbole de la sortie du STS

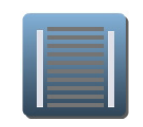

| ETATS                     | ALARMES              | MESURES                   |     |
|---------------------------|----------------------|---------------------------|-----|
| Util. sur source preferee | Transfert Impossible | Tension Sortie L1 (V)     | 229 |
| Util. sur source 2        |                      | Tension Sortie L2 (V)     | 0   |
| Sortie OK                 |                      | Tension Sortie L3 (V)     | 0   |
| Q30 ferme                 |                      | Tension Sortie U12 (V)    | 0   |
|                           |                      | Tension Sortie U23 (V)    | 0   |
|                           |                      | Tension Sortie U31 (V)    | 0   |
|                           |                      | Frequence Sortie (Hz)     | 50. |
|                           |                      | Courant Sortie I1 (A)     | 0   |
|                           |                      | Courant Sortie I2 (A)     | 0   |
|                           |                      | Courant Sortie I3 (A)     | 0   |
|                           |                      | Courant Sortie IN (A)     | 0   |
|                           |                      | Taux de charge sortie (%) | 0   |
|                           |                      | P. Apparente L1 (kVA)     | 0   |
|                           |                      | P. Apparente L2 (kVA)     | 0   |
|                           |                      | P. Apparente L3 (kVA)     | 0   |
|                           |                      | Facteur de Puissance L1   | 0.0 |
|                           |                      | Facteur de Puisaance L2   | 0.0 |
|                           |                      | Facteur de Puisaance L2   | 0.0 |
|                           |                      | Facteur de Crete L1       | 0.0 |
|                           |                      | facteur de Crete L2       | 0.0 |
|                           |                      | Facteur de Crete L3       | 0.0 |
|                           |                      | Facteur de Crete N        | 0.0 |
|                           |                      | Température ambiante (°C) | 33  |
|                           |                      | Puissance Active L1 (KW)  | 0   |
|                           |                      | Puissance Active L2 (KW)  | 0   |
|                           |                      | Puissance Active L3 (KW)  | 0   |
|                           |                      | Taux de charge L1 (%)     | 0   |
|                           |                      | Taux de charge L2 (%)     | 0   |
|                           |                      | Taux de charge L3 (%)     | 0   |
|                           |                      | Taux de charge N (%)      | 0   |

Dans le cas d'un STATYS monophasé, les mesures des phases 2 et 3 sont à 0

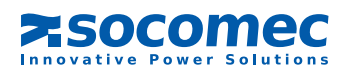

# 3. 6. MENU CONFIGURATION RÉSEAU

3. 6.1. Protection par mot passe

Login par défaut: admin Mot de passe par défaut: public

Chaque page de configuration est protégée par mot de passe Le mot de passe est mémorisé pendant toute la session

#### 3. 6.2. Configuration réseau

Permet d'activer le mode DHCP ou d'attribuer une IP fixe

Cliquer sur Valider pour enregistrer la configuration

| ASOC                | omec<br>wer Solutions      |                         | STS RACK 1 |
|---------------------|----------------------------|-------------------------|------------|
| SYNOPTIQUE          | sтs 👔 🔼                    | SRC PREFEREE Normal 0 A |            |
| CONFIG. RESEAU      |                            |                         |            |
| AGENT SNMP          | > CONFIGURATION DU RES     | EAU                     |            |
| CONFIG. EMAIL       |                            |                         |            |
| CONFIG. SMTP        | DHCP :                     | Enabled 💙               |            |
|                     | Adresse IP :               | 168.192.7.18            |            |
| TEXTES ENTREES AUX. | Masque du sous-reseau :    | 255.255.0.0             |            |
| ADIBOX              | Adresse de la passerelle : | 0.0.0.0                 |            |
| ADMIN               | Adresse MAC :              | 00:40:9D 36:A5:28       |            |
|                     | Valider                    |                         |            |
|                     |                            |                         |            |
|                     |                            |                         |            |

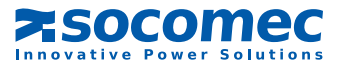

# 3.7. MENU SNMP

#### 3.7.1. Configuration

|                                          |                       | SRC PREFEREE              | Normal                | 0 A         |                              |  |
|------------------------------------------|-----------------------|---------------------------|-----------------------|-------------|------------------------------|--|
| GENT SNMP<br>ONFIG. EMAIL<br>ONFIG. SMTP | Support SNMP: V1 V    | Telecharger is richier MB | 3<br>No Adresse IP    | Description | тгар 2                       |  |
| EXTES ENTREES AUX.<br>JDIBOX<br>JDMIN    |                       |                           | 1<br>2<br>3<br>4<br>5 |             | No V<br>No V<br>No V<br>No V |  |
|                                          | 4<br>Valider          |                           | 6<br>7<br>8           |             | No V<br>No V                 |  |
|                                          |                       |                           |                       |             |                              |  |
| élection de la                           | version: uniquement V | <b>′</b> 1                |                       |             |                              |  |

Adresses NMS IP: mettre l'adresse IP de la NMS 3

#### **Communauté** Public - read par défaut, pas de configuration possible 4 Mémoriser les paramètres en cliquant sur Valider 3. 7.2. MIB download 5 Cliquer sur le bouton pour recharger le fichier MIB: Enregistrer sous ? 🗙 Enregistrer <u>d</u>ans : 🧇 Disque local (C:) 🗹 🔇 🌶 📂 🖽-ATI Config.Msi -Fonts Recent 🚞 Program Files B RECYCLER System Volume Information Bureau 🛅 Temp 🚞 Update Ì MINDOWS Mes documents Poste de travail Favoris réseau <u>N</u>om du fichier : STS\_Connect\_MIB\_101-win.mib ~ <u>Enregistrer</u>

<u>Type</u>:

Document .mib

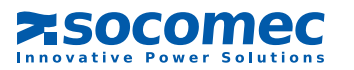

~

Annuler

#### 3. 7.3. Liste des OID de la MIB STATYS

| STATYS Identification        | Info STATYS de référence (§ Tables de données) |
|------------------------------|------------------------------------------------|
| stsldentModel                |                                                |
| stsldentSerialNumber         |                                                |
| stsIdentFirmwareVersion      |                                                |
| stsIdentAgentSoftwareVersion |                                                |
|                              |                                                |
| STATYS Source 1              |                                                |
| stsSource1Status             |                                                |
| unknown(1),                  |                                                |
| source1OK(2),                | S000                                           |
| source1Critical(3),          | S001                                           |
| source1OutTol(4),            | S002                                           |
| source1Absent(5)             | S003                                           |
| stsSource1Prefered           |                                                |
| no(1),                       |                                                |
| yes(2)                       | S016                                           |
| stsSource1Frequency          | M006                                           |
| stsSource1Voltage            | M000 - M002                                    |
|                              |                                                |
| STATYS Source 2              |                                                |
| stsSource2Status             |                                                |
| unknown(1),                  |                                                |
| source2OK(2),                | S006                                           |
| source2Critical(3),          | S007                                           |
| source2OutTol(4),            | S008                                           |
| source2Absent(5)             | S009                                           |
| stsSource2Prefered           |                                                |
| no(1),                       |                                                |
| yes(2)                       | !S016                                          |
| stsSource2Frequency          | M014                                           |
| stsSource2Voltage            | M008 - M009 - M010                             |
|                              |                                                |
| STATYS Sources Interaction   |                                                |
| stsSourcesInteraction        |                                                |
| unknown(1),                  |                                                |
| synchron(2),                 | S012                                           |
| sliding(3),                  | S013                                           |
| asychron(4)                  | S014                                           |

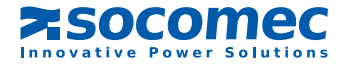

| STATYS Ou                       | tput      |         |                    |  |  |
|---------------------------------|-----------|---------|--------------------|--|--|
| stsOutputLoadStatus             |           |         |                    |  |  |
| unknown(1),                     |           |         |                    |  |  |
| outputLoadOnPreferredSource(2), |           |         | S017               |  |  |
| outputLoadOnAlternateSou        | rce(3),   |         | S018               |  |  |
| outputLoadOFF(4),               |           |         | S019               |  |  |
| outputLoadOnMBP1                | (5),      |         | S020               |  |  |
| outputLoadOnMBP2                | 2(6)      |         | S021               |  |  |
| stsOutputStatus                 |           |         |                    |  |  |
| unknown(1),                     |           |         |                    |  |  |
| outputOnSwitch1(2),             |           |         | S023               |  |  |
| outputOnSwitch2(3),             |           |         | S024               |  |  |
| outputOFF(4)                    |           |         | !S023 & !S024      |  |  |
| stsOutputFrequency              |           |         | M022               |  |  |
| stsOutputLoadRate               |           |         | M029               |  |  |
| stsOutputVoltage                |           |         | M016 - M017 - M018 |  |  |
| stsOutputCurrent                |           |         | M024 - M025 - M026 |  |  |
| stsOutputkVA                    |           |         | M032 - M033 - M034 |  |  |
| stsOutputkW                     |           |         | M048 - M049 - M050 |  |  |
| stsOutputCrestFactor            |           |         | M040 - M041 - M042 |  |  |
| stsOutputPowerFactor            |           |         | M035 - M036 - M037 |  |  |
|                                 |           |         |                    |  |  |
| STATYS Alarmes                  | / Alertes | 5       |                    |  |  |
| stsImminentStop                 | no (1)    | yes (2) | A000               |  |  |
| stsTransferImpossible           | no (1)    | yes (2) | A007               |  |  |
| stsConsecutiveDetection         | no (1)    | yes (2) | A005               |  |  |
| stsOverload                     | no (1)    | yes (2) | A003               |  |  |
| stsString1Alarm                 | no (1)    | yes (2) | A011               |  |  |
| stsString2Alarm                 | no (1)    | yes (2) | A015               |  |  |
| stsPreventiveMaintenance        | no (1)    | yes (2) | S046               |  |  |
| stsGeneralAlarm                 | no (1)    | yes (2) | A031               |  |  |
| stsCustomInputAlarm             | no (1)    | yes (2) | A029               |  |  |

# 3. 7.4. SNMP TRAPS (Gestion des TRAPS)

| LISTE DES TRAPS                | Info STATYS de référence (§ Tables de données) |
|--------------------------------|------------------------------------------------|
| stsTrapImminentStop            | A000                                           |
| stsTrapOverload                | A003                                           |
| stsTrapSwitchOnPreferedSource  | S017                                           |
| stsTrapSwitchOnAlternateSource | S018                                           |
| stsTrapSource1PreferredSource  | S016                                           |
| stsTrapOutputLoadOFF           | S019                                           |
| stsTrapGeneralAlarm            | A031                                           |
| NormalSituation                |                                                |

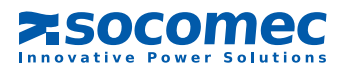

# 3.8. MENU CONFIGURATION SMTP

Les e-mails ne sont envoyés que si le serveur SMTP a été configuré au préalable.

| ASOC                                                   | omec<br>wer Solutions                                                             | STS RACK 1 |
|--------------------------------------------------------|-----------------------------------------------------------------------------------|------------|
| SYNOPTIQUE<br>CONFIG. RESEAU                           | STS () (SRC PREFEREE Normal 0 A                                                   |            |
| AGENT SNMP<br>CONFIG. EMAIL                            | > CONFIGURATION SMTP                                                              |            |
| CONFIG. SMTP<br>TEXTES ENTREES AUX.<br>ADIBOX<br>ADMIN | Adresse du serveur SMTP:  1  0.0.0    No de port SMTP:  2  25    Compte eMAIL:  3 |            |
|                                                        | Valider                                                                           |            |

1 Adresse IP du serveur de messagerie

2 N° de port à 25 par défaut (modifiable)

3 Permet d'identifier l'expéditeur du mail

4 Nécessaire en fonction du serveur de messagerie utilisé

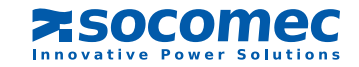

## 3. 9. MENU CONFIGURATION EMAIL

|                              | omec<br>wer Solutions                               |       |                            |                          | STS RACK 1 |
|------------------------------|-----------------------------------------------------|-------|----------------------------|--------------------------|------------|
| SYNOPTIQUE<br>CONFIG. RESEAU | STS 👔 🙆                                             | SRC F | PREFEREE                   | 0 A                      |            |
| AGENT SNMP                   | > CONFIGURATION DES eMAIL                           |       |                            |                          |            |
| CONFIG. EMAIL                | Selection des evenements                            | 1     | Liste des destinataires 4  |                          |            |
| CONFIG. SMTP                 | 1 Arret Imminent                                    |       | Adresses des destinataires | Description              |            |
| TEXTES ENTREES AUX.          | 2 Court-circuit sur la sortie                       |       |                            |                          |            |
| ADIBOX                       | 3 Alarme BP de maintenance                          |       |                            |                          |            |
| ADMIN                        | 4 STS en Surcharge                                  |       |                            |                          |            |
|                              | 5 Transfert Impossible                              |       |                            |                          |            |
|                              | 6 Alarme Temp. ambiante max                         |       |                            |                          |            |
|                              | 7 Alarme de maint. Preventive                       |       |                            |                          |            |
|                              | 8 Alarme Entree Client                              |       |                            |                          |            |
|                              | 9 Alarme Preventive                                 |       | ]                          |                          |            |
|                              | 10 Alarme Generale STS                              |       | Emoty                      |                          |            |
| [                            | 2 Delai (en minutes)<br>3 Intervalle (en<br>heures) | 0 🗸   |                            | Envoie un mail de test 7 |            |
|                              | Valider 6                                           |       |                            |                          |            |

1 Sélection des événements qui vont déclencher l'envoi du mail.

2 Tempo durant laquelle les événements doivent être actifs pour générer l'envoi du courriel.

3 Intervalle en heure de répétition d'envoi de courriel si le ou les événements sont toujours activés

[4] Jusqu'à 8 adresses (le champ description n'est donnée qu'à titre d'info, il n'est pas transmit avec le message)

5 Texte libre (présent dans le corps du message)

6 Mémoriser la configuration en cliquant sur Valider

7 Envoi d'un mail de test

Il faut sauver les configurations avant de pouvoir envoyer un mail de test

#### 3.10. MENU TEXTES DES ENTRÉES AUX.

Cette fonction est disponible uniquement si l'écran graphique est présent sur STATYS.

Elle permet d'affecter des textes aux entrées aux. si les cartes Entrées / Sorties (ADC) sont installées

| 1  | Board 1 input 1 txt |
|----|---------------------|
| 2  | Board 1 input 2 txt |
| 3  | Board 1 input 3 txt |
| 4  | Board 2 input 1 txt |
| 5  | Board 2 input 2 txt |
| 6  | Board 2 input 3 txt |
| 7  | Board 3 input 1 txt |
| 8  | Board 3 input 2 txt |
| 9  | Board 3 input 3 txt |
| 10 | Board 4 input 1 txt |
| 11 | Board 4 input 2 txt |
| 12 | Board 4 input 3 txt |
|    |                     |

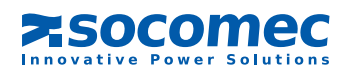

### 3.11. MENU ADMIN

#### 3. 11.1. Gestion du mot de passe

|                              | OMEC<br>over Solutions                | S RACK 1 |
|------------------------------|---------------------------------------|----------|
| SYNOPTIQUE                   | STS 👔 🛆 SRC PREFEREE Normal 0 A       |          |
| CONFIG. RESEAU<br>AGENT SNMP | > CONFIGURATION ADMINISTRATEUR        |          |
| CONFIG. EMAIL                |                                       |          |
| CONFIG. SMTP                 | Nouveau mot de passe :                |          |
| TEXTES ENTREES AUX.          | Confirmation du mot de passe :        |          |
| ADIBOX                       | Equipment identification : STS RACK 1 |          |
| ADMIN                        | Valider                               |          |

Permet de modifier le mot de passe permettant l'accès aux pages de configuration («public» par défaut): Le mot de passe est demandé pour toutes les pages de configurations:

| Connecter à 172.23.21.244 🛛 🛛 🔀     |
|-------------------------------------|
|                                     |
| NA-HTTP AWS Realm                   |
| Nom d'utilisateur : 🖸 admin 🔽       |
| Mot de passe :                      |
| Mémoriser mon mot de pa <u>s</u> se |
|                                     |
| OK Annuler                          |

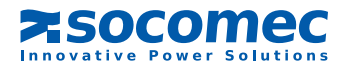

# 4. TABLES DE DONNÉES STATYS

Accessible via Modbus TCP or RTU (RS485)

## 4. 1. ETATS : ADRESSE MODBUS 0x0140 - 3 MOTS

| S000         | Source 1 OK                         |
|--------------|-------------------------------------|
| S001         | Source 1 critique                   |
| S002         | Source 1 hors tolérance             |
| S003         | Source 1 absent                     |
| S004         | Branche 1 OK                        |
| S005         |                                     |
| S006         | Source 2 OK                         |
| S007         | Source 2 critique                   |
| S008         | Source 2 hors tolérance             |
| 2000<br>2009 | Source 2 absent                     |
| S010         | Branche 2 OK                        |
| S011         |                                     |
| S012         | Sources synchronisóes               |
| S012<br>S012 | Sources synchronisees               |
| S013         | Sources glissalites                 |
| SU14         |                                     |
| 5015         | Sources actuellement en phase       |
| S016         | S1 source est la source prioritaire |
| S017         | Utilisation sur source prioritaire  |
| S018         | Utilisation sur source auxiliaire   |
| S019         | Utilisation non alimentée           |
| S020         | Utilisation sur bypass manuel 1     |
| S021         | Utilisation sur bypass manuel 2     |
| S022         |                                     |
| S023         | Utilisation sur S1                  |
| S024         | Utilisation sur S2                  |
| S025         |                                     |
| S026         | Transfert verrouillé                |
| S027         |                                     |
| S028         | Sortie OK                           |
| S029         | Sortie hors tolérance               |
| S030         | Sortie absent                       |
| S031         |                                     |
| 0000         |                                     |
| 5032         | Arrei d'urgence active              |
| 5033         |                                     |
| 5034         | Q42 ferme                           |
| S035         | SS1 ferme                           |
| 5036         | SS2 terme                           |
| SU37         | Q30 ferme                           |
| 5038         | Q51 ferme                           |
| S039         | Q52 terme                           |
| S040         |                                     |
| S041         |                                     |
| S042         |                                     |
| S043         |                                     |
| S044         |                                     |
| S045         | Commandes à distance validées       |
| S046         | Alarme maintenance                  |
| S047         | Mode utilisateur                    |

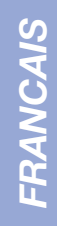

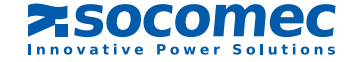

#### 4. 2. ALARMES : ADRESSE MODBUS 0x0148 - 2 MOTS

A000 Arrêt Imminent A001 Court-circuit sur la sortie A002 Alarme BP de maintenance A003 STATYS en Surcharge A004 A005 Détections en tension consécutives A006 **Retour Impossible** A007 Transfert impossible A008 A009 Branche 1 dégradée A010 Branche 1 en court-circuit A011 Branche 1 en défaut A012 A013 Branche 2 dégradée A014 Branche 2 en court-circuit A015 Branche 2 en défaut A016 Protection backfeed 1 ouverte A017 Protection backfeed 2 ouverte A018 Alarme Temp. ambiante max. A019 A020 **Ressources Insuffisantes** A021 A022 A023 A024 A025 Alarme Préventive A026 Alarme Configuration A027 Alarme Synoptique A028 Alarme Électronique A029 Alarme Entrée Client A030 Alarme de Maintenance A031 Alarme Générale STATYS

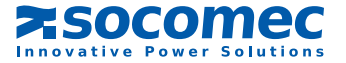

# 4. 3. MESURES - ADRESSE MODBUS 0x0220 - 64 MOTS

| M000 | Tension S1 L1N        | (V)  | M032 | Puissance apparente P. L1   | KVA  |
|------|-----------------------|------|------|-----------------------------|------|
| M001 | Tension S1 L2N        | (\/) | M033 | Puissance apparente P. L2   | KVA  |
| M002 | Tension S1 L3N        | (\/) | M034 | Puissance apparente P. L3   | KVA  |
| M003 | Tension S1 U12        | (\/) | M035 | Facteur de puissance sortie | L1   |
| M004 | Tension S1 U23        | (V)  | M036 | Facteur de puissance sortie | L2   |
| M005 | Tension S1 U31        | (\/) | M037 | Facteur de puissance sortie | L3   |
| M006 | Fréquence S1          | (Hz) | M038 |                             |      |
| M007 |                       |      | M039 |                             |      |
| M008 | Tension S2 L1         | (V)  | M040 | Facteur de crête            | L1   |
| M009 | Tension S2 L2         | (V)  | M041 | Facteur de crête            | L2   |
| M010 | Tension S2 L3         | (V)  | M042 | Facteur de crête            | L3   |
| M011 | Tension S2 U12        | (\/) | M043 | Facteur de crête            | Ν    |
| M012 | Tension S2 U23        | (\/) | M044 |                             |      |
| M013 | Tension S2 U31        | (\/) | M045 |                             |      |
| M014 | Fréquence S2          | (Hz) | M046 |                             |      |
| M015 |                       |      | M047 | Température ambiante        | (°C) |
| M016 | Tension sortie L1     | (\/) |      |                             |      |
| M017 | Tension sortie L2     | (\/) | M048 | Puissance active sortie L1  | KW   |
| M018 | Tension sortie L3     | (\/) | M049 | Puissance active sortie L2  | KW   |
| M019 | Tension sortie U12    | (\/) | M050 | Puissance active sortie L3  | KW   |
| M020 | Tension sortie U23    | (\/) | M051 | Puissance active globale    | KW   |
| M021 | Tension sortie U31    | (\/) | M052 |                             |      |
| M022 | Fréquence de sortie   | (Hz) | M053 |                             |      |
| M023 |                       |      | M054 |                             |      |
| M024 | Courant sortie I1     | (A)  | M055 |                             |      |
| M025 | Courant sortie I2     | (A)  | M056 | Taux de charge sortie L1    | (%)  |
| M026 | Courant sortie I3     | (A)  | M057 | Taux de charge sortie L2    | (%)  |
| M027 | Courant sortie IN     | (A)  | M058 | Taux de charge sortie L3    | (%)  |
| M028 |                       |      | M059 | Taux de charge sortie N     | (%)  |
| M029 | Taux de charge sortie | (%)  | M060 |                             |      |
| M030 |                       |      | M061 |                             |      |
| M031 | Déphasage S1-S2       | (°)  | M062 |                             |      |
|      |                       |      | M063 |                             |      |

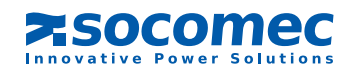

# 5. MISE A JOUR DU FW AVEC ENIFINDER

Cet utilitaire permet aussi de mettre à jour le firmware, les fichiers de configuration et les fichiers des différentes langues

#### 5. 1. UPDATE ALL (FW + CONFIG)

| Upload firmware file                |       |
|-------------------------------------|-------|
| Files to upload                     |       |
| ENICOM\E503915D\image.bin           |       |
|                                     |       |
|                                     |       |
|                                     |       |
|                                     |       |
|                                     |       |
|                                     |       |
|                                     |       |
|                                     |       |
|                                     |       |
|                                     |       |
|                                     |       |
| I√ Select all I√ Remove extra files |       |
| Select directory Upload             | Close |
| One file to upload.                 |       |

#### 5. 2. UPLOAD DES FICHIERS DE CONFIG

Se fait automatiquement si l'option "Both" a été choisie.

# 6. VÉRIFICATION DES LED ENICOM

LED jaune = ENICOM alimenté

| LED verte pendant la phase de configuration                     |               |                   |                  |          |         |  |   |  |  |
|-----------------------------------------------------------------|---------------|-------------------|------------------|----------|---------|--|---|--|--|
| allumé<br>éteint                                                | BOOT          | STARTING          | READY            | SETTINGS | RUNNING |  | _ |  |  |
| LED ve<br>allumé<br>éteint                                      | rte clignotem | ient lent en fonc | tionnement norma |          |         |  |   |  |  |
| LED verte clignotement rapide: fichier de configuration absent: |               |                   |                  |          |         |  |   |  |  |
| allumé<br>éteint                                                |               |                   |                  |          |         |  |   |  |  |

Sans connexion Ethernet, les 2 LEDs sont éteintes. Si la connexion réseau est présente, mais le boîtier n'est pas programmé, la LED verte indique le trafic réseau.

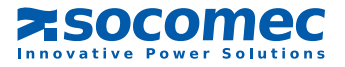

# Socomec proche de vous

#### EN FRANCE

#### BORDEAUX

(16 - 17 - 24 - 33 - 40 - 47 - 64) 5, rue Jean-Baptiste Perrin Zl, Parc d'activités Mermoz 33320 Eysines Power Control & Energy Efficiency Tél. 05 57 26 85 00 Fax 05 56 36 25 42 scp.bordeaux@socomec.com UPS Tél. 05 57 26 42 19 Fax 05 62 89 26 17 ups.bordeaux@socomec.com

#### GRENOBLE

(07 Nord - 26 Nord - 38 (hors région lyonnaise) - 73 - 74) Power Control & Energy Efficiency 17, avenue du Granier 38240 Mevlan Tél. 04 76 90 52 53 Fax 04 76 41 08 62 scp.grenoble@socomec.com

#### LILLE

(59 - 60 - 62 - 80) Parc de la Cimaise 8. rue du Carrousel 59650 Villeneuve d'Asca Power Control & Energy Efficiency Tél. 03 20 61 22 80 Fax 03 20 91 16 81 scp.lille@socomec.com UPS Tél. 03 20 61 22 84 Fax 03 20 91 16 81 ups.lille@socomec.com

#### **EN EUROPE**

ALLEMAGNE BELGIQUE ESPAGNE ITALIE PAYS-BAS POLOGNE

#### LYON

(01 - 03 - 21 - 38 (région lyonnaise) - 39 - 42 -43 - 58 - 63 - 69 - 71 - 89) Le Mas des Entreprises 15/17 rue Émile Zola 69153 Décines-Charpieu Cedex Power Control & Energy Efficiency Tél. 04 78 26 66 57 Fax 04 78 26 65 96 scp.lyon@socomec.com UPS Tél. 04 78 26 66 56 Fax 04 72 14 01 52 ups.lyon@socomec.com

#### MARSEILLE - CORSE - MONACO

(04 - 05 - 06 - 07 Sud - 13 - 26 Sud - 30 -83 - 84) Parc d'Activité Europarc Sainte Victoire Le Canet - Bât. Nº 7 13590 Meyreuil Power Control & Energy Efficiency Tél. 04 42 59 61 98 Fax 04 42 52 46 14 scp.marseille@socomec.com Solar Tél. 04 42 59 62 59 Fax 04 42 52 46 14 info.solar.fr@socomec.com UPS Tél. 04 42 52 84 01 Fax 04 42 52 48 60 ups.marseille@socomec.com

#### METZ

(02 - 08 - 10 - 51 - 52 - 54 - 55 - 57 - 88) Power Control & Energy Efficiency 62, rue des Garennes 57155 Marly Tél. 03 87 62 55 19 Fax 03 87 56 16 98 scp.metz@socomec.com

#### NANTES

(22 - 29 - 35 - 44 - 49 - 53 - 56 - 79 - 85 - 86) 5, rue de la Bavière - Erdre Active 44240 La Chapelle-sur-Erdre Power Control & Energy Efficiency Tél. 02 40 72 94 72 Fax 02 40 72 88 23 scp.nantes@socomec.com UPS Tél. 02 40 72 94 70 Fax 02 28 01 20 84 ups.nantes@socomec.com

#### PARIS - ÎLE-DE-FRANCE

(75 - 77 - 78 - 91 - 92 - 93 - 94 - 95) Z.I. de la Pointe - 95, rue Pierre Grange 94132 Fontenay-sous-Bois Cedex Power Control & Energy Efficiency

#### ROUEN

(14 - 27 - 50 - 61 - 76) Power Control & Energy Efficiency 155 rue Louis Blériot 76230 Bois-Guillaume Tél. 02 35 61 15 15 Fax 02 35 60 10 44 scp.rouen@socomec.com

#### STRASBOURG

(25 - 67 - 68 - 70 - 90) 24, rue de l'Expansion 67150 Erstein Power Control & Energy Efficiency Tél. 03 88 57 41 30 Fax 03 88 57 42 78 scp.strasbourg@socomec.com UPS Tél. 03 88 57 45 50 Fax 03 88 57 45 69 ups.strasbourg@socomec.com

#### TOULOUSE

(09 - 11 - 12 - 15 - 19 - 23 - 31 - 32 - 34 - 46 -48 - 65 - 66 - 81 - 82 - 87) Rue Guglielmo Marconi - Z.A. Triasis 31140 Launaguet Power Control & Energy Efficiency Tél. 05 62 89 26 10 Fax 05 62 89 26 19 scp.toulouse@socomec.com UPS Tél. 05 62 89 26 26 Fax 05 62 89 26 17 ups.toulouse@socomec.com

#### TOURS

(18 - 28 - 36 - 37 - 41 - 45 - 72) Power Control & Energy Efficiency La Milletière - 7 allée Colette Duval 37100 Tours Tél. 02 47 41 64 84 Fax 02 47 41 94 92 scp.tours@socomec.com

PORTUGAL ROUMANIE **ROYAUME-UNI** RUSSIE SLOVÉNIE TURQUIE

#### EN ASIE - PACIFIQUE

AUSTRALIE CHINE INDIE SINGAPOUR THAĬLANDE VIETNAM

AU MOYEN-ORIENT

#### ÉMIRATS ARABES UNIS

EN AMÉRIQUE

#### **USA, CANADA & MEXIQUE**

AUTRES PAYS

www.socomec.com/worldwide

#### SIÈGE SOCIAL

#### GROUPE SOCOMEC

S.A. SOCOMEC au capital de 10 816 800€ R.C.S. Strasbourg B 548 500 149 B.P. 60010 - 1, rue de Westhouse F-67235 Benfeld Cedex - FRANCE Tél.+33 3 88 57 41 41 Fax +33 3 88 74 08 00 info.scp.isd@socomec.com

www.socomec.fr

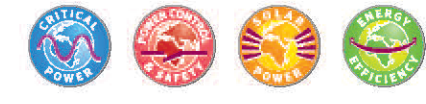

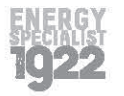

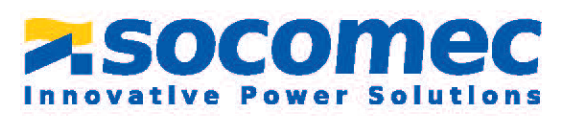

VOTRE DISTRIBUTEUR